## **Grading Posts**

## Setting up posts for grading

When <u>creating a forum</u>, choose to grade either the entire forum or individual threads.

**NOTE:** Allowing students to create their own threads disables the ability to grade threads, since students will be able to create multiple threads and clutter the **Grade Center**. If you're planning on creating forums and allowing students to create their own threads, choose **Grade Forum** and enter the overall points possible.

| Forum Set   | ttings                                                    |
|-------------|-----------------------------------------------------------|
| E Allow a   | nonymous posts                                            |
| Allow a     | uthor to remove own posts                                 |
| O All po    | sts                                                       |
| Only :      | posts with no replies                                     |
| Allow a     | uthor to modify own published posts                       |
| M Allow p   | ost tagging                                               |
| M Allow u   | sers to reply with quote                                  |
| M Allow fil | le attachments                                            |
| M Allow m   | embers to create new threads                              |
| Subscribe   | O Do not allow subscriptions                              |
|             | <ul> <li>Allow members to subscribe to threads</li> </ul> |
|             | Allow members to subscribe to forum                       |
|             | Include body of post in the email                         |
| 124         | Include link to post                                      |
| Allow m     | embers to rate posts                                      |
| Grade O     | No grading in forum                                       |
| 0           | Grade Forum: Points possible:                             |
| ۲           | Grade threads                                             |
| Submit      |                                                           |
| Click Submi | t to finish. Click Cancel to quit.                        |
|             |                                                           |

1. To give a student a grade for a forum, enter the *Discussion Board* and enter the particular forum. Click **Grade Forum**.

| Thread | Remove 👹 Coll   | lect 🧖 Mark Read 🏹 Mark Unread 🔝 Subscribe 🛷 Grade Forum |
|--------|-----------------|----------------------------------------------------------|
|        | Date            | Thread                                                   |
| 3      | 3/3/09 1:07 PM  | About me                                                 |
| 1      | 2/27/09 5:35 PM | My introduction                                          |

2. On the following screen, choose which student you wish to grade.

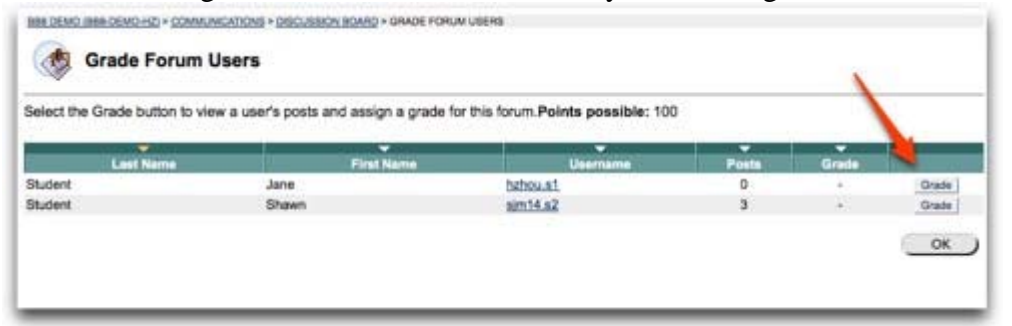

3. Blackboard will compile all of the student's posts from the particular forum. You can read or review posts and sort them by tag or rating.

| Grade: Submit Po                                                        | Ints possible: 100                                                                                                    |
|-------------------------------------------------------------------------|----------------------------------------------------------------------------------------------------|
| - Print Ro Mark Read Ro Mark Unread 🛞 Tag                               | Go                                                                                                    |
| Filter Author Show All Status Show All Read Status Show All             | Tags Show All 2 00                                                                                                    |
| 😓 [Select All ]] Sort by Overall Rating ] In [ 4 Descending             | Order Go                                                                                                    |
| Thread: My introduction Post: RE: My introduction Author: Shawn Student | Posted Date: March 3, 2009 1:04 PM<br>Status: Published<br>Overail rating: 🕸 🏠 🏠 🏠                                                                                                    |
| Don't be rediculous!!!                                                  | 2(70)                                                                                                    |
|                                                                         | Reply Quote Mark as Urread                                                                                                    |
| Tags: None Add                                                          | Contractory and a second second |

4. When you're ready, enter the grade and click **Submit**.

**NOTE:** *This grade can also be modified in the* **Grade Center**.